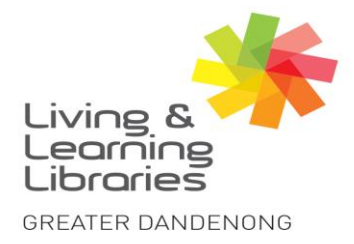

| I            | П | I | 1 | 1 | / | / |
|--------------|---|---|---|---|---|---|
| Libraries    |   |   |   |   |   |   |
| Change Lives |   |   |   |   |   |   |

## Facebook – Uploading Profile Picture on an Apple Device

To create a Facebook account with email - refer to Factsheet - Facebook - Registering with Email.

To download **the Facebook App -** refer to Factsheet – **Apple Devices - Downloading Apps.** 

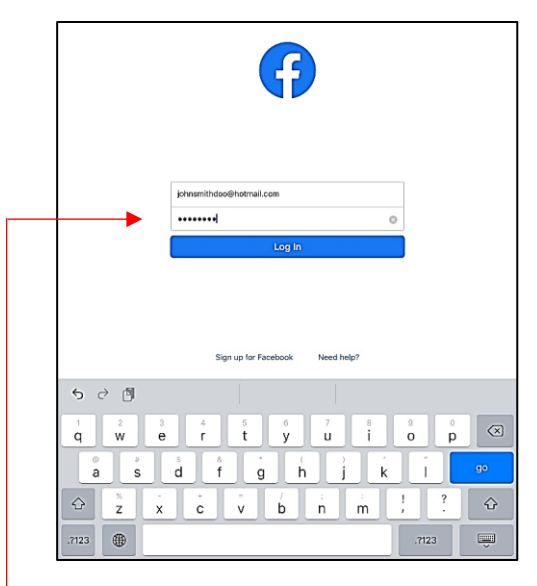

1: **Login** to Facebook with your email address and password.

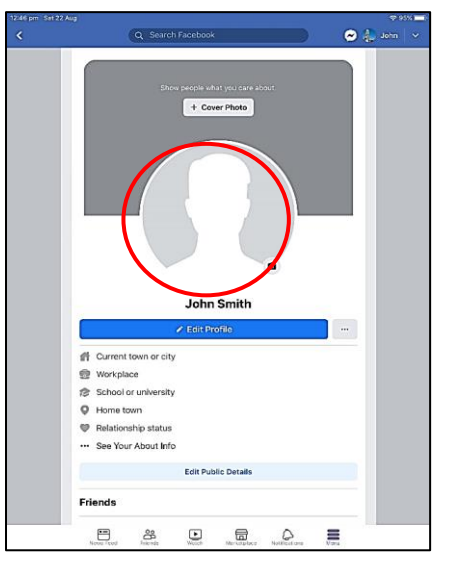

**2**: Click on the circle above your name.

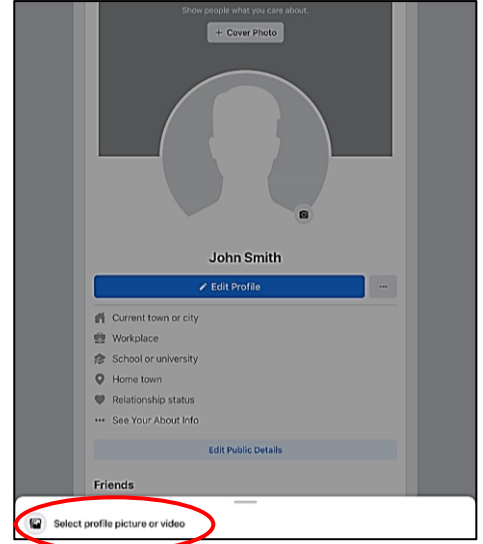

3: Click 'Select profile picture or video'.

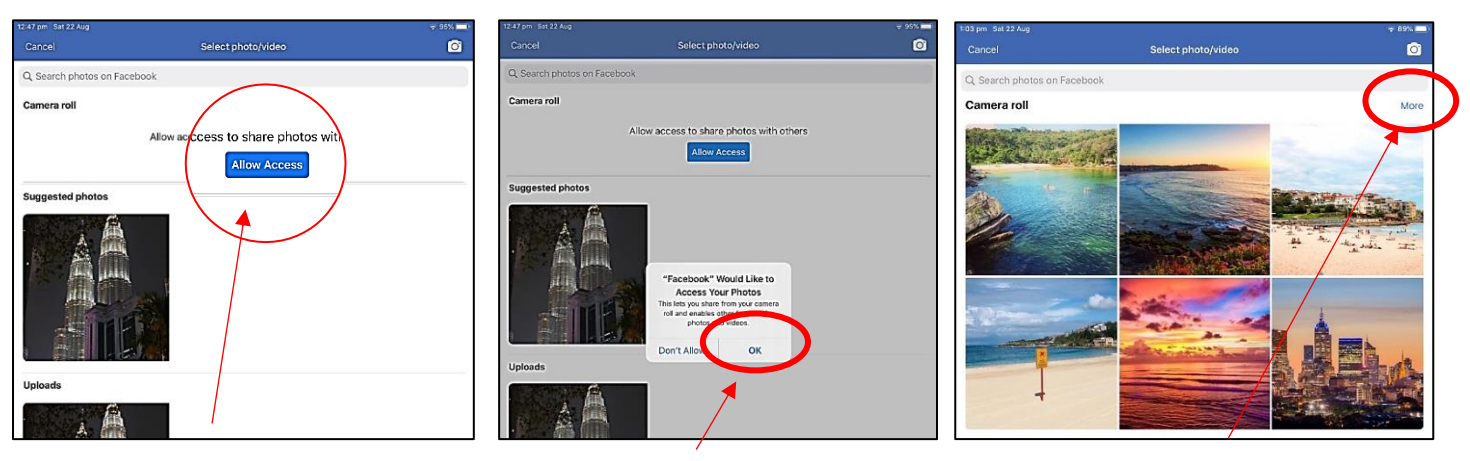

4: Click 'Allow Access'.

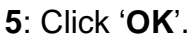

6: Click on 'More'.

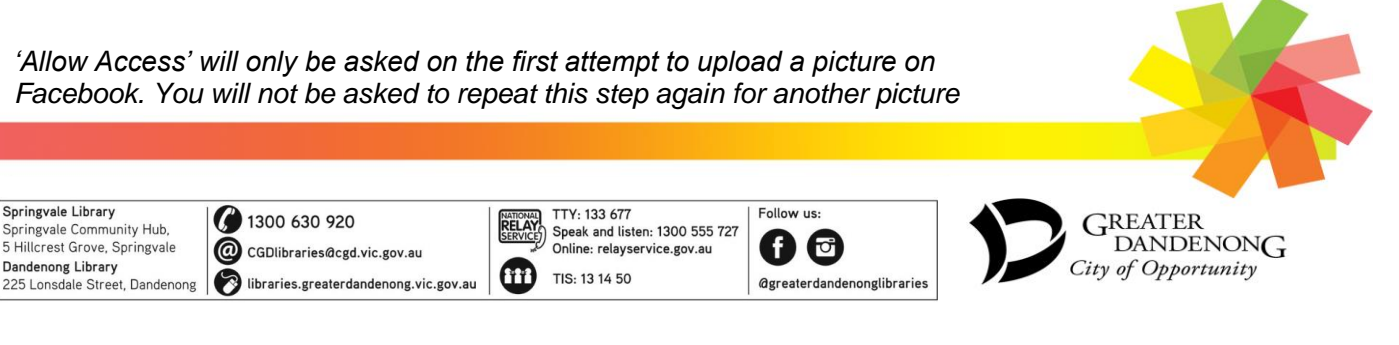

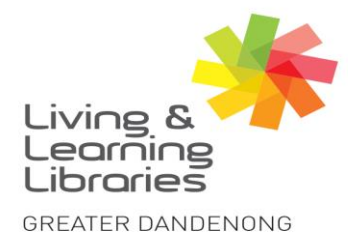

## I II / / / / / Libraries Change Lives

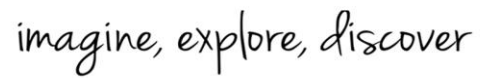

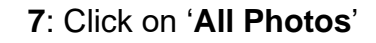

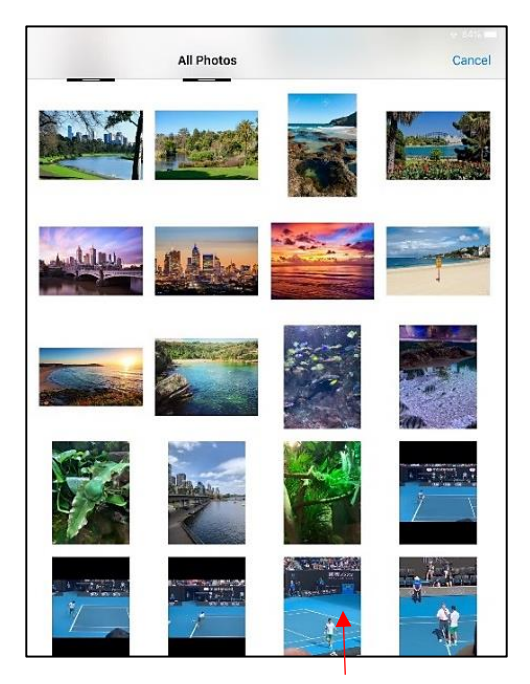

8: Click on the photo you want.

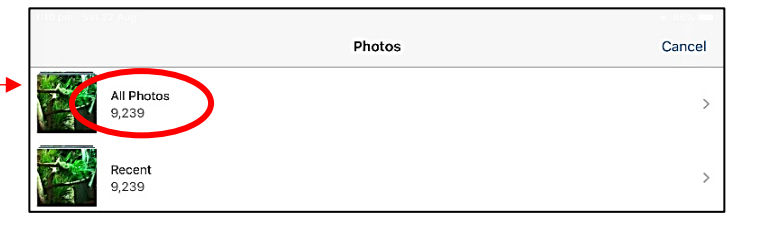

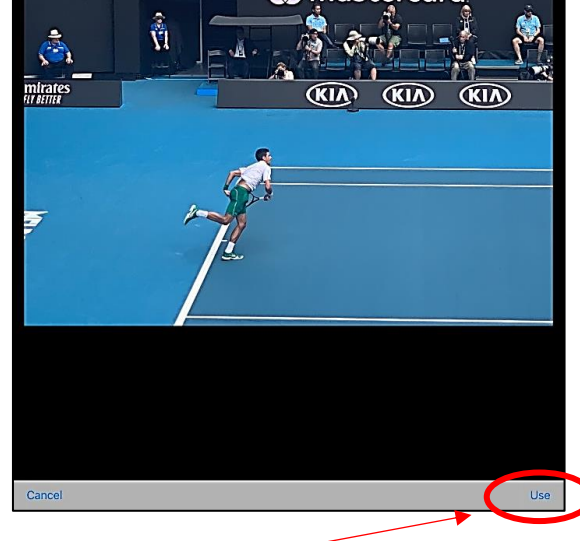

9: Click 'Use'.

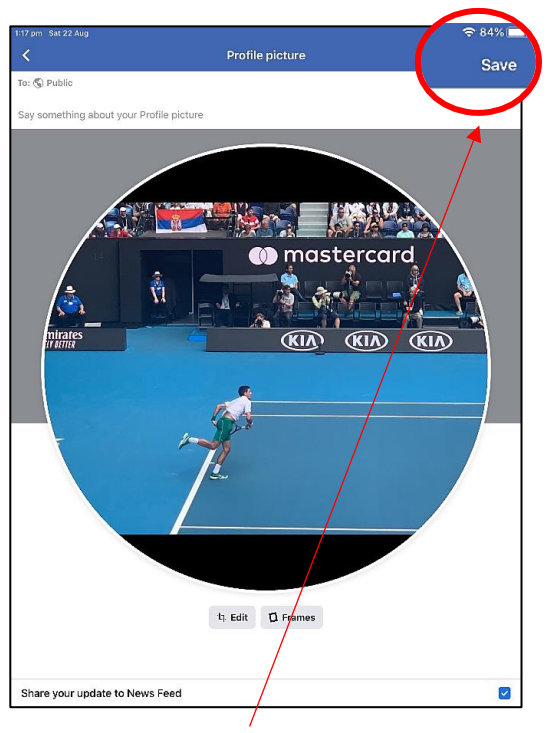

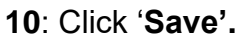

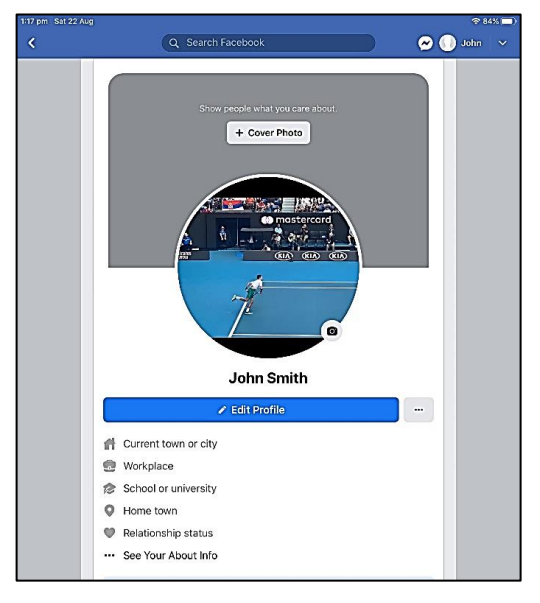

**11**: You have now uploaded your profile picture and should see the picture you chose in the circle above.

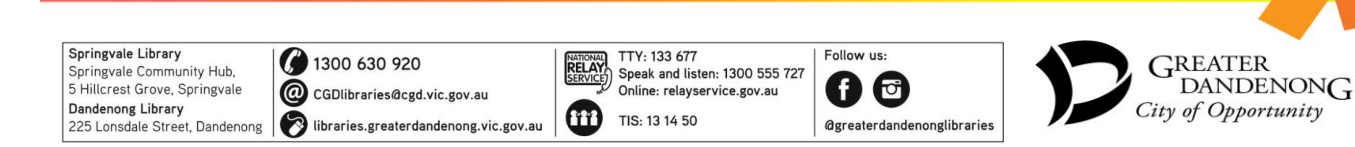